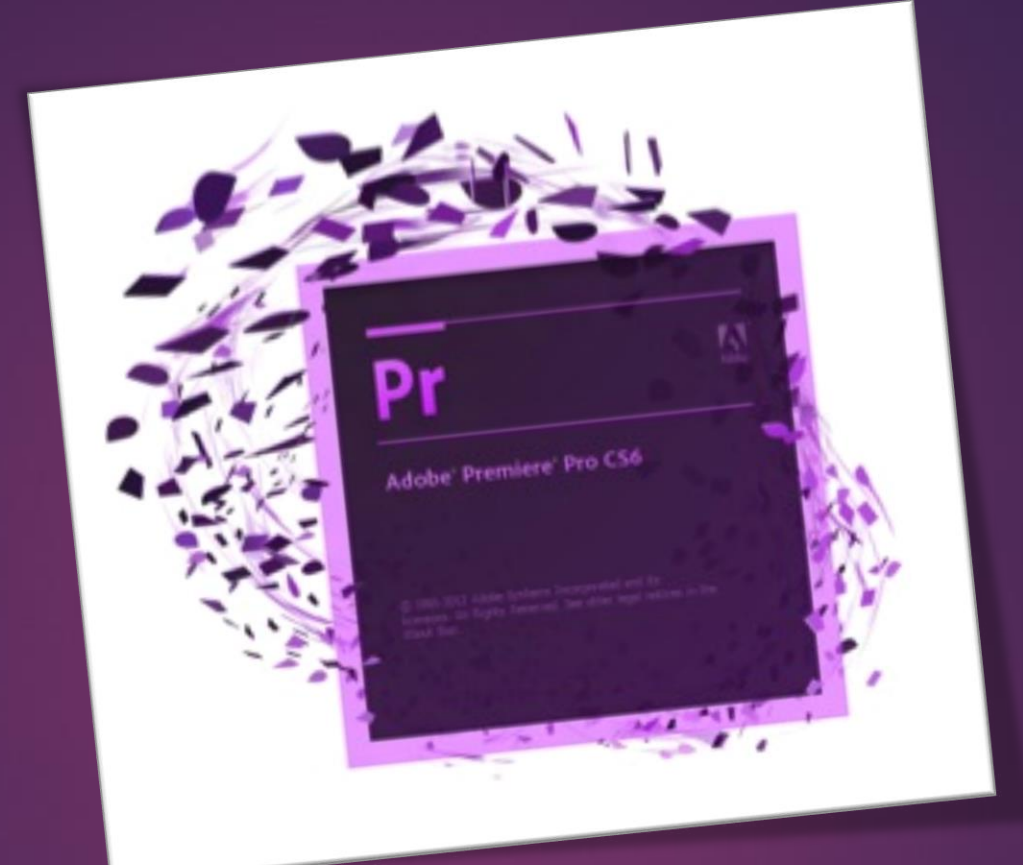

# Adobe Premiere

AHMET SAN – KARAMURSEL 2015

Рг

- Ses ve Müzik Dosyaları ile Çalışmak
- Ses ve Müzik Dosyalarının ses (Desibel) seviyelerini ayarlarmak
- Ses ve Müzik Dosyalarının ses (Desibel) seviyelerini Ayarlamak için ses mikserini kullanma

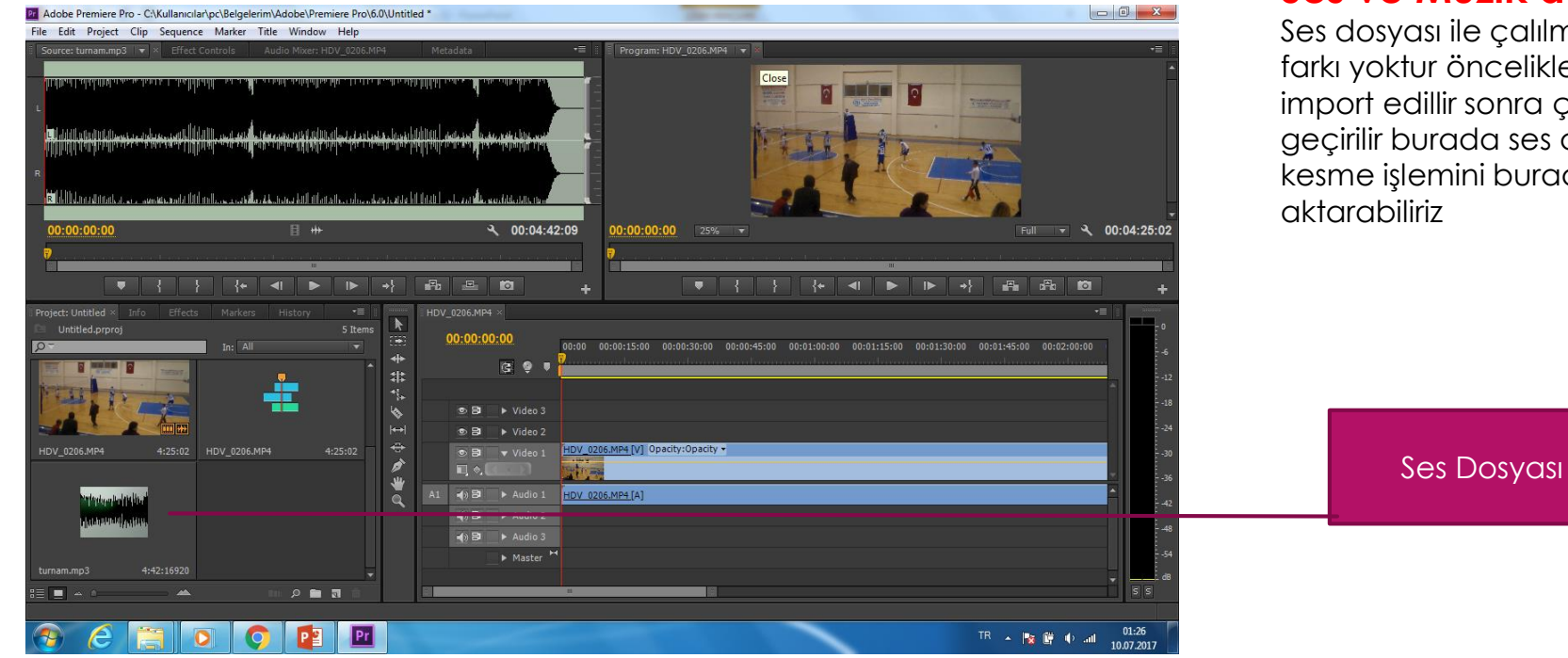

#### Ses ve Müzik dosyalarıyla çalışmak

Ses dosyası ile çalılmanın film dosyası ile çalışmadan farkı yoktur öncelikle ses dosyası kütüphaneye import edillir sonra çift tıklayarak kaynak monitörüne geçirilir burada ses dalgası şeklinde görünür her türlü kesme işlemini burada yapıp time line penceresine aktarabiliriz

Pr

### - Ses ve Müzik Dosyaları ile Çalışmak

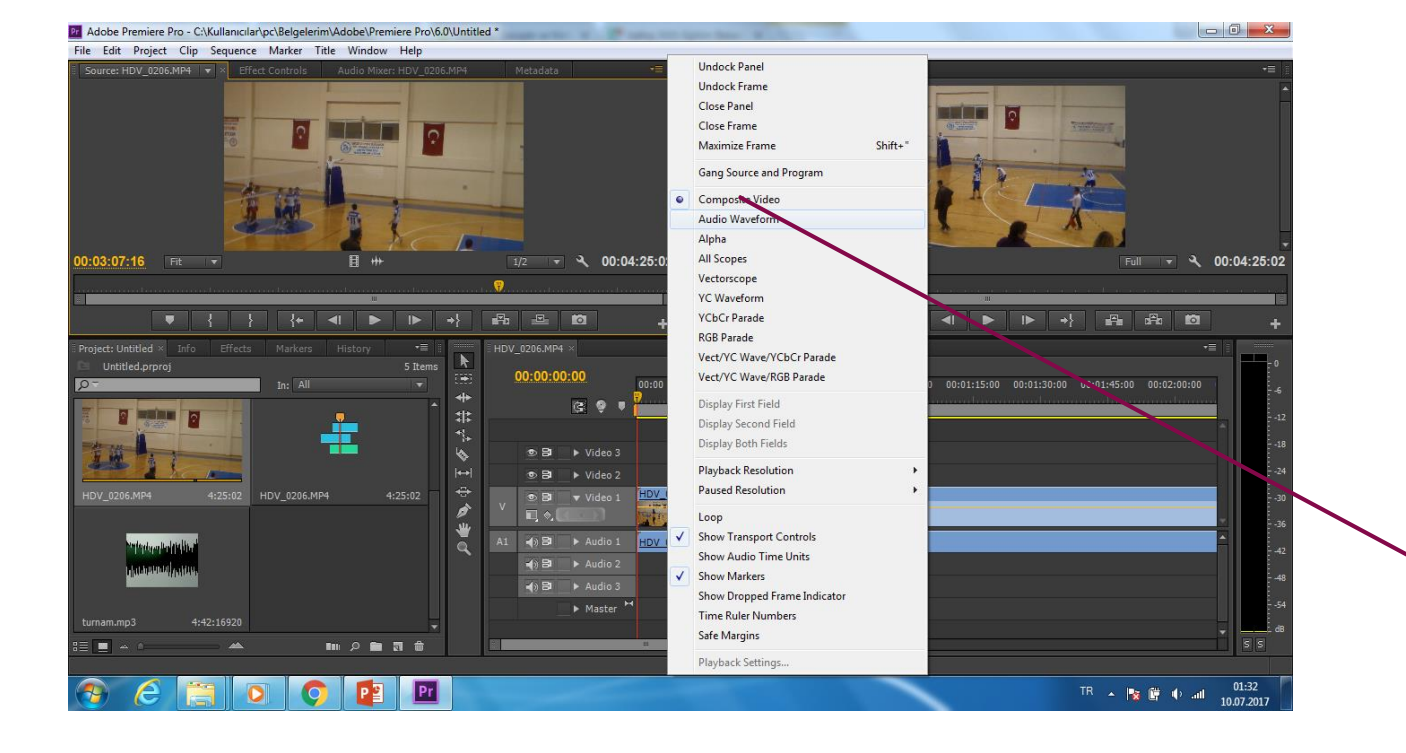

#### Ses ve Müzik dosyalarıyla çalışmak

Pr

İstersek filmin içindeki sesi de tek başına kaynak monitöründe gösterebilir burada işleyebilir ve time line penceresine aktarabiliriz Videonun görüntüsünü değilde ses dalgalarını görmek için kaynak monitörü penceresinin sağ üst köşesindeki menüye basarak audo waveform seçilir. Tekrar video gösterim moduna dönmek için aynı yerdenn composite video seçilir

Açılır menü

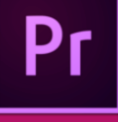

# - Ses ve Müzik Dosyalarının ses (Desibel) seviyelerini ayarlarmak

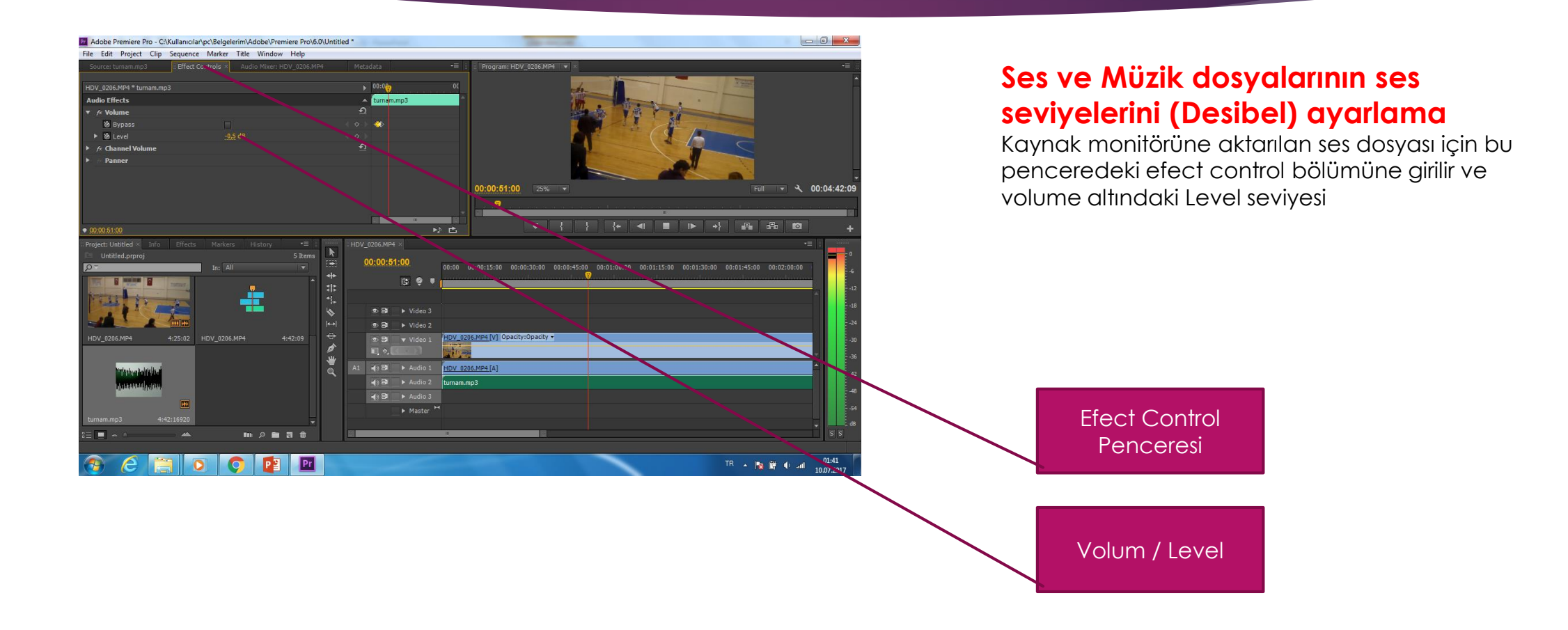

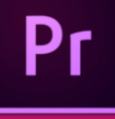

## - Ses ve Müzik Dosyalarının ses (Desibel) seviyelerini ayarlarmak

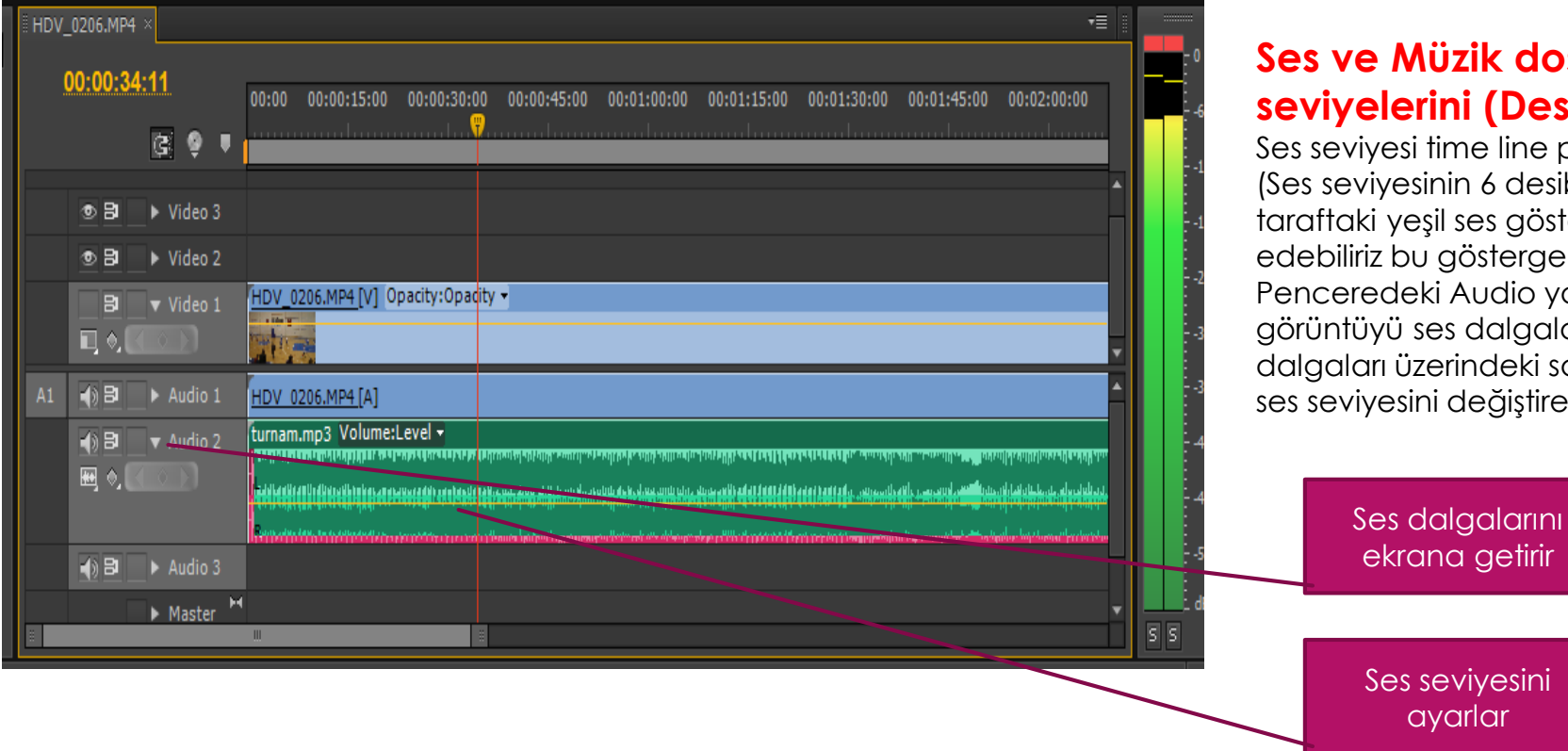

#### Ses ve Müzik dosyalarının ses seviyelerini (Desibel) ayarlama

Ses seviyesi time line penceresinden de ayarlanabilir (Ses seviyesinin 6 desibeli geçmemesi istenir bunu sol taraftaki yeşil ses göstergesi kısmından kontrol edebiliriz bu gösterge kırmızıya ulaşmamalıdır) Penceredeki Audio yanındaki oka basarak görüntüyü ses dalgaları haline getiririz ve ses dalgaları üzerindeki sarı cizgiyi aşağı yukarı çekerek ses seviyesini değiştirebiliriz

# Pr

# - Ses ve Müzik Dosyalarının ses (Desibel) seviyelerini dalgalı olarak ayarlama

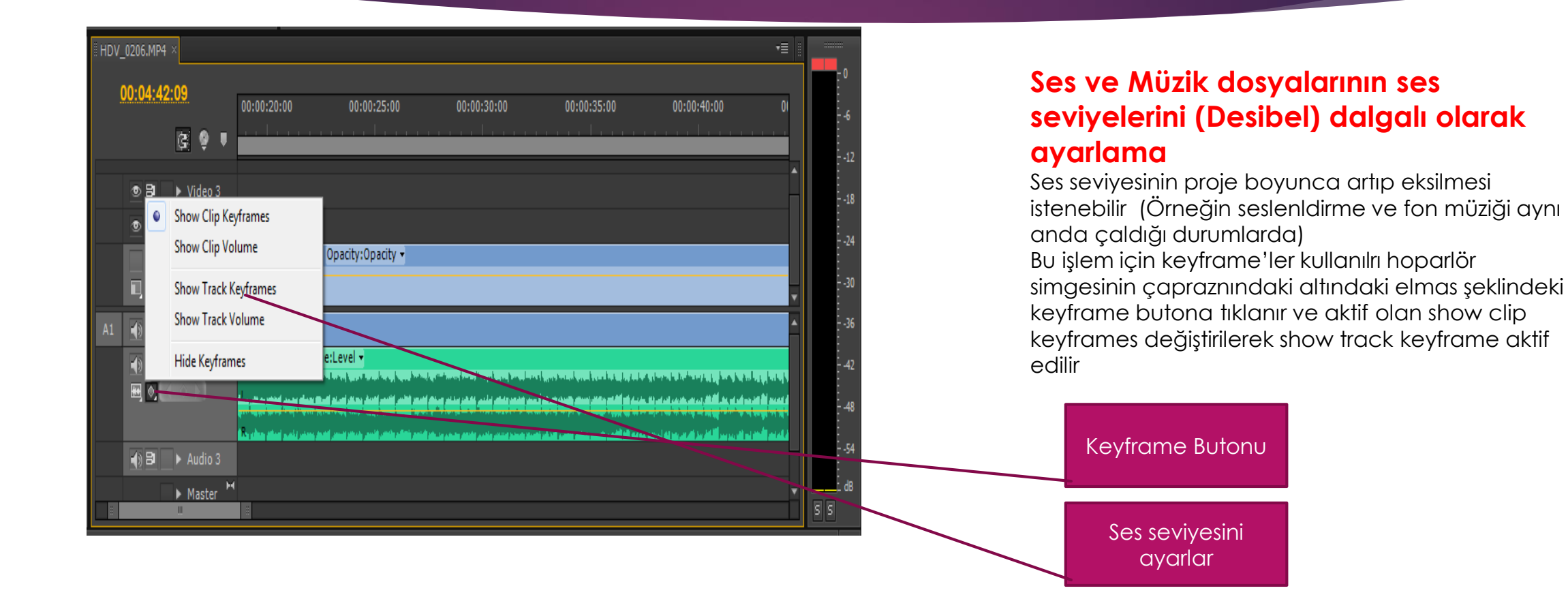

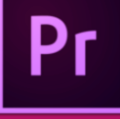

# - Ses ve Müzik Dosyalarının ses (Desibel) seviyelerini Ayarlamak için ses mikserini kullanma

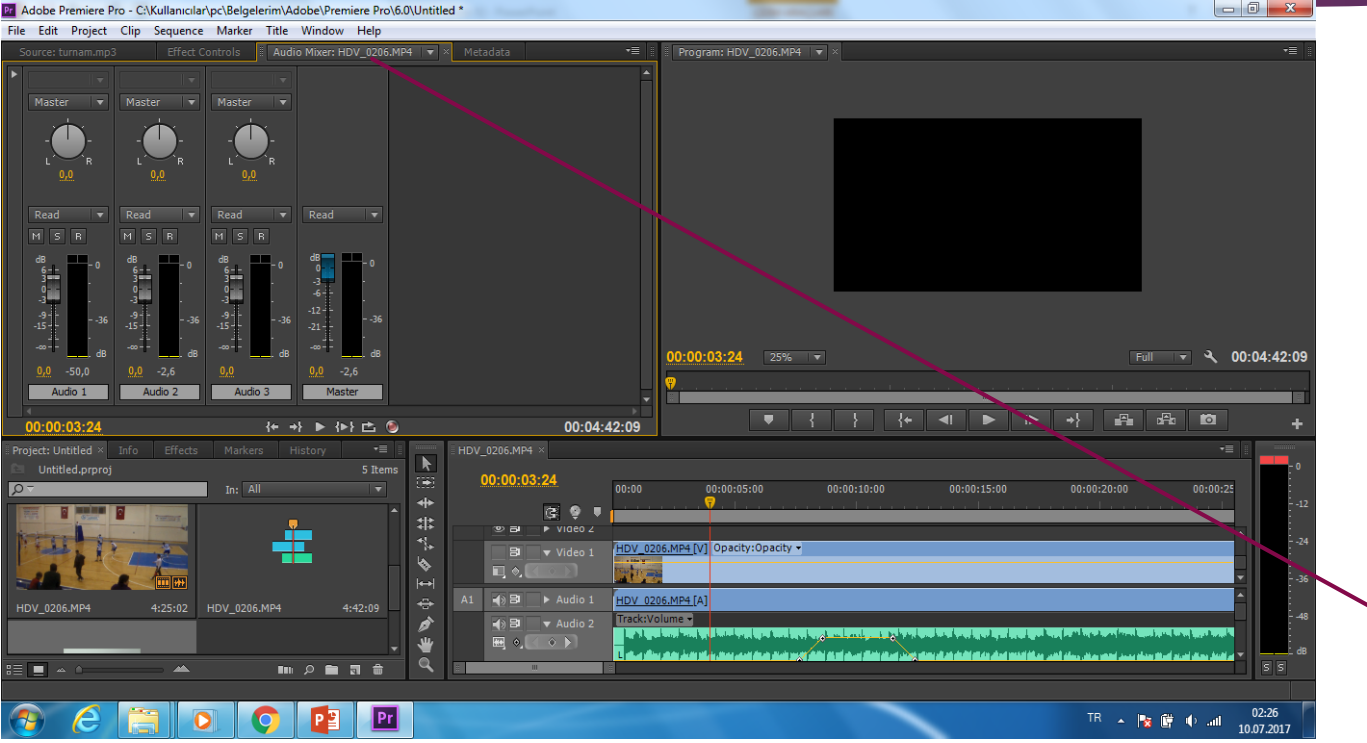

#### Ses ve Müzik dosyalarının ses seviyelerini ayarlamak için ses mikserini kullanma

Bu işlem bir anfinin başında elle sesi istenen yerde yükeltip açamak gibidir.

Bu işlem için kaynak monitörü penceresindeki Audio Mikser bölümü kullanılır.

Audio mikser

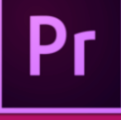

# - Ses ve Müzik Dosyalarının ses (Desibel) seviyelerini Ayarlamak için ses mikserini kullanma

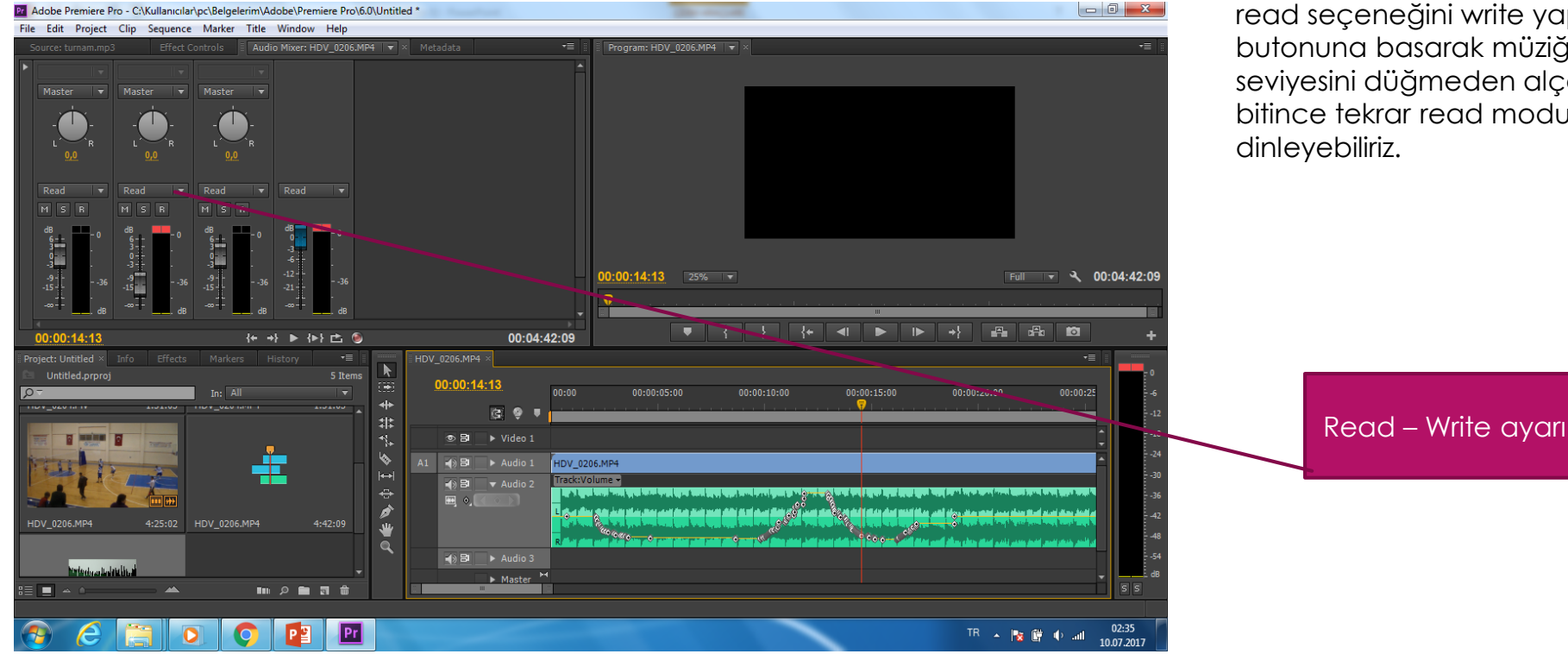

Öncelikle hani kanlaı kullanıyorsak bu kanaldaki read seçeneğini write yapmalıyız daha sonra play butonuna basarak müziği başlatmalıyız ve ses seviyesini düğmeden alçaltıp yükseltmeliyiz işlem bitince tekrar read moduna geçip müziği dinleyebiliriz.